## ANLEITUNG ZUM EINLOGGEN für ks-stpaulus.de

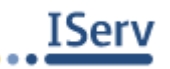

Starte die IServ-App auf deinem Handy. Wenn du dich anmeldest, wirst du wahrscheinlich automatisch auf <mark>unsere IServ-<u>Internet</u>-Seite</mark>: ks-stpaulus.de geleitet.

Dort kannst du dich wie gewohnt anmelden:

vorname.nachname DEIN Passwort

Wenn du die <mark>IServ-App</mark> nutzen möchtest, um über Nachrichten direkt informiert zu werden, gehst du wie folgt vor:

- 1. Schließe IServ (durch "Wegwischen")
- 2. Öffne die IServ-App erneut.
- 3. Klicke auf das Rädchen unten rechts und danach auf "Account".

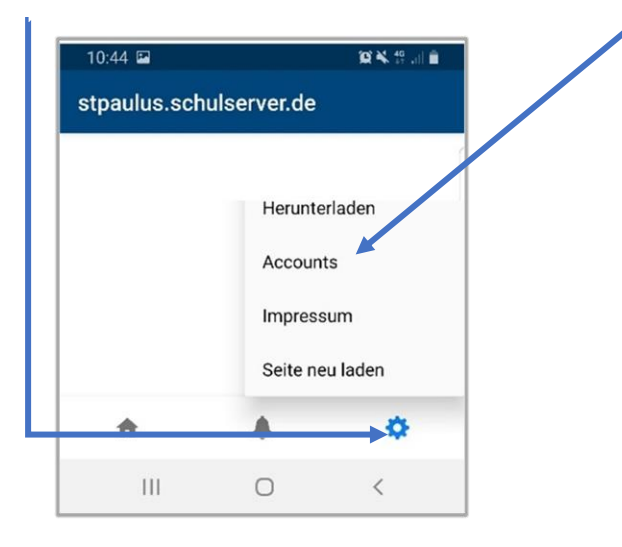

4. Du siehst jetzt deinen Account. Lösche ihn, indem du auf den Papierkorb tippst.

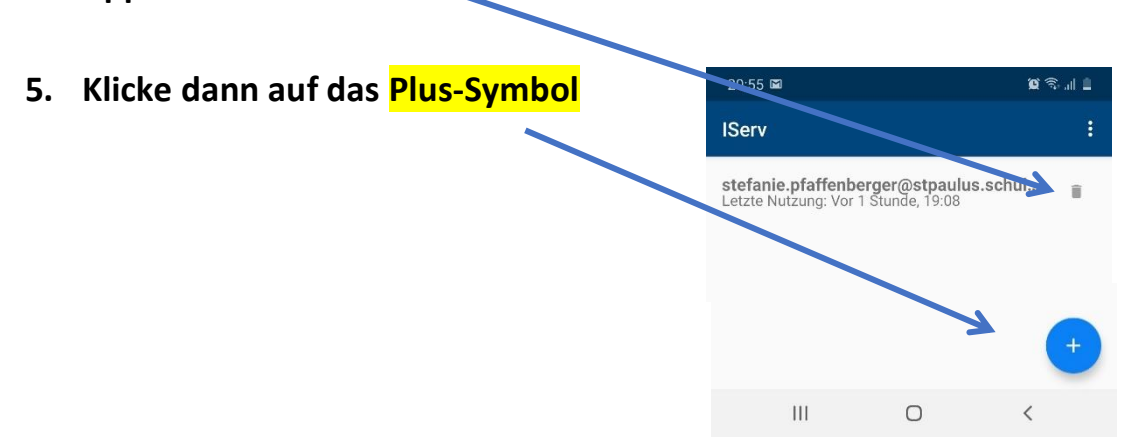

6. Nun kannst du dich einloggen:

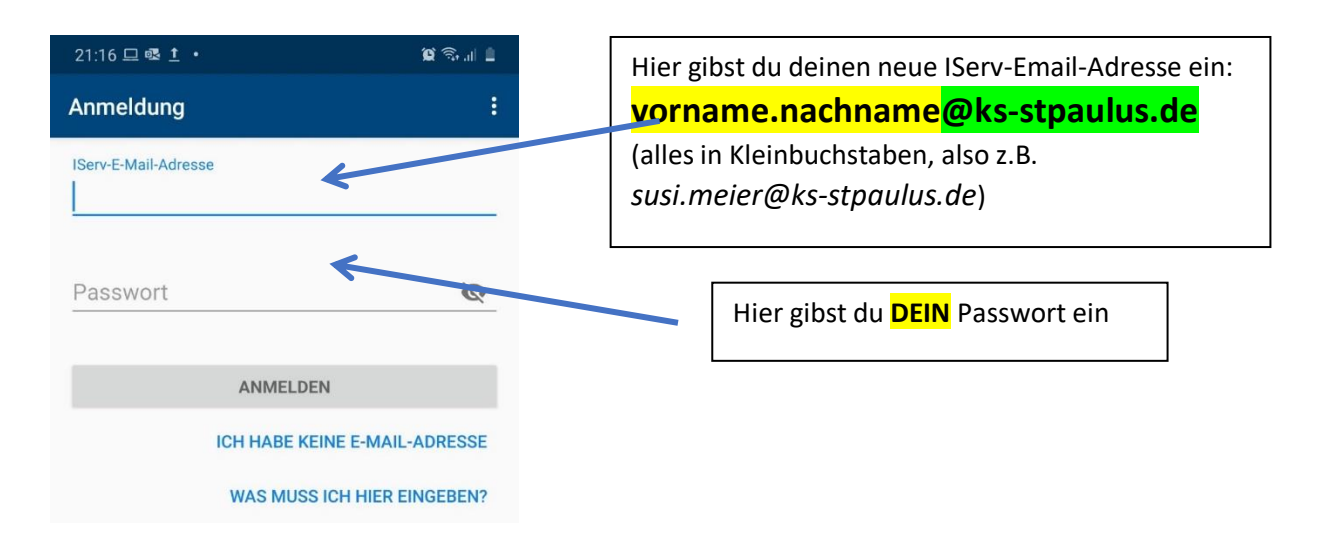

Sollte das nicht funktionieren, gehst du wie folgt vor:

- 1. Deinstalliere die IServ-App.
- 2. Installiere die IServ-App neu. (Play-Store oder Apple Store)
- 3. Öffne die App. Nun gibt es zwei Möglichkeiten:
  - a) Du wirst aufgefordert, dich mit deiner neuen <mark>IServ-Email-Adresse</mark> und deinem Passwort einzuloggen. Das ist oben unter 6. beschrieben.
  - b) Du wirst zunächst aufgefordert, die Adresse des IServs einzugeben:

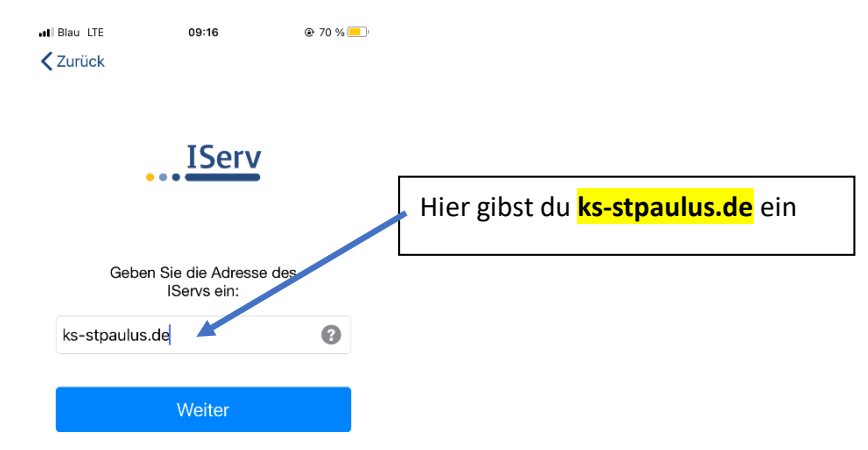

Danach loggst du dich mit deinem Benutzernamen (vorname.nachname) und deinem Passwort ein.